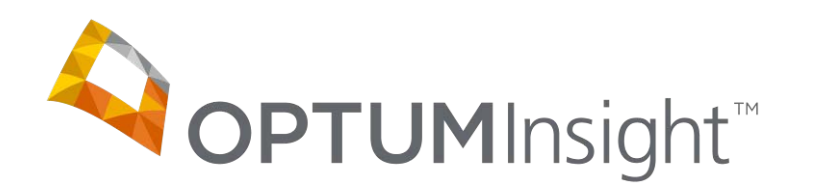

## **Message Center Training Document**

Copyright © 2012 Optum, Inc.

Ingenix is now OptumInsight, part of Optum – a leading health services business.

OptumInsight, Inc. www.optuminsight.com

All rights reserved. This documentation contains proprietary information.

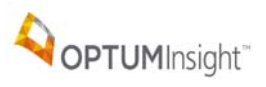

## **Table of Contents**

| Introduction3                                                |
|--------------------------------------------------------------|
| Adobe Reader3                                                |
| Access3                                                      |
| Message Center                                               |
| Daily Reports 4                                              |
| Daily Review                                                 |
| Unread Reports                                               |
| View Unread Reports                                          |
| View Report5                                                 |
| Report File5                                                 |
| Message Center Report Types7                                 |
| Provider Announcement7                                       |
| Level One Report7                                            |
| Level Two Reports8                                           |
| Report Columns9                                              |
| ENS / Ingenix, EDIS Claim Status reports 10                  |
| Payer Claim Status Reports 10                                |
| Gateway Edits or West Coast Claims Processing Center reports |
| Handling Rejections                                          |
| Advanced Claim Search 12                                     |
| Advanced Claim Search Results13                              |

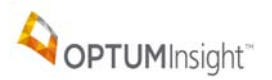

#### INTRODUCTION

The Message Center is a vital tool for tracking the progress of claims from the time you send them until they reach the payers. Therefore, it is *important* to view reports in the Message Center each time you log on to send claims. The additional search features provide quick and efficient report retrieval.

## ADOBE READER

All reports are in Adobe Acrobat (PDF format). Adobe Reader MUST be installed to view, print and collaborate on PDF files. Adobe Reader is free on the Internet at: *get.adobe.com/reader/* 

## **ACCESS**

Begin by going to the site: <u>http://www.enshealth.com/</u> and log in.

Select: Message Center

#### MESSAGE CENTER

The Daily reports tab is like an inbox. An example is on the next page. When entering the Message Center you will see a list of dates on which there are unread reports in the past 30 days.

To view all reports un-check Show only unread box. Enter Date Range or select from the dropdown for a number of days.

Date Range: From: 📃 To: \_\_\_\_\_ - or - 30 days 🔽 🗌 Show only unread 🛛 Search

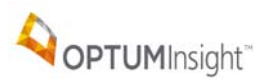

## DAILY REPORTS

I.

The Daily reports tab.

| Daily Reports Advanced Claim Search | Summary Search      | Payer Batch   | Responses   | Home              |
|-------------------------------------|---------------------|---------------|-------------|-------------------|
| **Please no                         | te that all reports | older than tw | elve months | s within the Mess |
| Date Range: From: T                 | o:                  | or - 30 days  | 💟 🗹 Sho     | w only unread     |
| Date                                |                     | View          | Report      |                   |
| 02/03/2012 (2 unread)               |                     |               | .II         | Report Name       |
| 02/02/2012 (1 unread)               |                     |               |             |                   |
| 02/01/2012 (4 unread)               |                     |               |             |                   |
| 01/31/2012 (2 unread)               |                     |               |             |                   |
| 01/30/2012 (5 unread)               |                     |               |             |                   |
| 01/27/2012 (2 unread)               |                     |               |             |                   |
| 01/25/2012 (4 unread)               |                     |               |             |                   |
| 01/18/2012 (2 unread)               |                     |               |             |                   |
| 01/10/2012 (2 unread)               |                     |               |             |                   |
| 01/09/2012 (1 unread)               |                     |               |             |                   |

### DAILY REVIEW

Carefully read the reports in the Message Center. It is vital to the billing process to track and resolve rejections as they occur. Please note that a rejected claim must be corrected within your billing software (or online if you are a Web entry submitter) and then resent with your next batch of claims.

## **UNREAD REPORTS**

Select the date (for the unread) message to view.

| Date                  |
|-----------------------|
| 01/17/2012 (2 une     |
| 01/11/2012 (2 unr     |
| 01/10/2012 (2 unread) |

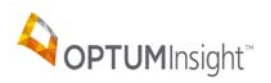

## VIEW UNREAD REPORTS

The list of reports for the Report Date displays on the page.

| er Batch Responses Home                                                               |                 |  |  |  |  |  |  |  |  |  |  |
|---------------------------------------------------------------------------------------|-----------------|--|--|--|--|--|--|--|--|--|--|
| than twelve months within the Message Center will be purged and no longer available** |                 |  |  |  |  |  |  |  |  |  |  |
| 30 days 🔽 🔽 Show only unread Search                                                   |                 |  |  |  |  |  |  |  |  |  |  |
|                                                                                       |                 |  |  |  |  |  |  |  |  |  |  |
| View Report Report Date: 02/03/2012 - Report Details                                  |                 |  |  |  |  |  |  |  |  |  |  |
| All Report Name 🗢 Report Loar                                                         | l Time 🔶 Read ♦ |  |  |  |  |  |  |  |  |  |  |
| Provider Announcement 02/03/2012                                                      | 2:49 PM         |  |  |  |  |  |  |  |  |  |  |
| Provider Announcement 02/03/2012 (                                                    | 9:22 AM         |  |  |  |  |  |  |  |  |  |  |
|                                                                                       |                 |  |  |  |  |  |  |  |  |  |  |

## VIEW REPORT

Check the box for a report or check All and select View Report.

| View Repo | rt |
|-----------|----|
| 🗹 All     |    |
|           |    |
|           |    |
|           |    |
|           |    |

## **REPORT FILE**

The report opens as a PDF file. This is an example of the report window that opens.

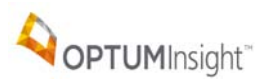

#### Message Center

| 🕘 https:// | /secure.enshealth.com/swp/processReportsGeneratePDF.do - Windows Internet Explorer provid 🔳 🗖 🗙                                                                                                    |
|------------|----------------------------------------------------------------------------------------------------|
| File Edit  | Go To Favorites Help 🥂                                                                                                    |
| G Back     | - 📀 - 🖹 🛃 🏠 🔎 Search 👷 Favorites 🤣 🍃 🕞 💭 🎇 🦓                                                                                                    |
| Address 🧃  | https://secure.enshealth.com/swp/processReportsGeneratePDF.do 🔽 🄁 Go Links 🎽 🗒 Snagit 🗒 🗃                                                                                                    |
| 18 E       | 🖺 🚱 🛧 👆 1 / 4 💿 🖲 52.9% 🗸 😸 🚼 Find 🗸                                                                                                    |
|            | <u>^</u>                                                                                                    |
|            |                                                                                                    |
| 66         | Provider Announcement                                                                                                    |
|            |                                                                                                    |
|            | The following is covered in this announcement - 01/17/2012                                                                                                    |
|            | Tennessee Blue Shleid                                                                                                    |
|            | ##### Provider Announcement - The following items are covered in this announcement: #####<br>###### Tennessee Blue Shield #####                                                                                                    |
|            | Date / Time (Time Zone): January 17, 2012 12:00 pm MST                                                                                                    |
|            | Optuminsight has been notified by Tennessee Blue Shield that providers may be receiving rejections for<br>HIPAA NONCOMPLIANT CLM NOT ACCEPTED(004010X096). This rejection does not apply to Tennessee Blue                                                                                                 |
|            | Shield claims. This rejection applies to TennCare and BlueCare plans which are Medicaid plans. Prior<br>to 1/1/2012 Tennessee Blue Shield providers were allowed to submit their Medicaid claims with their<br>Tennessee Blue Shield first of 1/1/2010. TenoCare and BlueCare blueCare blueCare blue 5/10. |
|            | format therefore, providers are no longer able to submit their Medicald claims with their Tennessee<br>Blue Shield files. Providers who need to submit their Medicald claims will need to submit these                                                                                                    |
|            | through our existing Tennessee Medicaid connection payer ID TNIMCD. Payer notification to providers<br>regarding TennCare and BlueCare "Regarding Changes to Provider Claims Formats and 5010 Implementation"                                                                                              |
|            | can be round al.<br>http://www.bobst.com/providers/bluecare-tenncareselect/HIPAA_5010_Provider_Instruction_Letter.pdf                                                                                                    |
|            | We apologize for the inconvenience this may cause.                                                                                                    |
|            |                                                                                                    |
|            |                                                                                                    |
|            |                                                                                                    |
|            |                                                                                                    |
| <b>\$</b>  | Page 1 of 4                                                                                                    |
| n          |                                                                                                    |
| 6          |                                                                                                    |
| ど Done     | 🔒 Unknown Zone 📑                                                                                                    |

## Each report can be saved to a file on your computer or printed.

Use the Print or Save buttons.

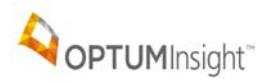

## MESSAGE CENTER REPORT TYPES

The report types you will see are:

- Provider Announcements
- ENS Level One Reports
- ENS Level Two Reports
- ENS / Ingenix, EDIS Claim Status reports
- "Payer" Claim Status reports
- Gateway Edits or West Coast Claims Processing Center reports

#### PROVIDER ANNOUNCEMENT

The Provider Announcement is a general notice that goes out to all clients. Review carefully for impacts to the payers handling your claims for example slow system, known problems, holidays, etc.

#### Provider Announcement

The following is covered in this announcement: 01/12/2012 09:50 AM

OptumInsight will closed January 16, 2012 - Martin Luther King Jr. Day

OptumInsight will be closed on Monday, January 16, 2012 in observance of Martin Luther King Jr. Day. ENS/OptumInsight will continue to accept claim files but they will not be processed to the payers until Tuesday, January 17, 2012. Service tickets may be opened online and will be worked in the order received when we return on Tuesday, January 17, 2012.

#### LEVEL ONE REPORT

The ENS Level 1 – Claim Receipt Summary is a simple acknowledgement from OptumInsight verifying claims received. This verification is usually posted within a few hours after claims are received but does not verify acceptance. Detailed information appears on the Level 2 report.

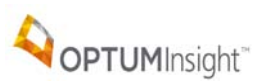

#### ENS Level 1 - Claim Receipt Summary

| Organization:                                                                                                    |             |               |  |  |  |  |  |  |  |  |  |
|----------------------------------------------------------------------------------------------------|-------------|---------------|--|--|--|--|--|--|--|--|--|
| Receipt Date:                                                                                                    | 01/25/2012  | 01/25/2012    |  |  |  |  |  |  |  |  |  |
| Receipt Time:                                                                                                    | 08:38:01 AM | D8:38:01 AM   |  |  |  |  |  |  |  |  |  |
| # of Claims:                                                                                                    | 25          | 25            |  |  |  |  |  |  |  |  |  |
| Dollar Amount:                                                                                                    | \$ 2465.04  | \$ 2465.04    |  |  |  |  |  |  |  |  |  |
| System:                                                                                                    | T1          |               |  |  |  |  |  |  |  |  |  |
|                                                                                                    |             |               |  |  |  |  |  |  |  |  |  |
| Tax ID                                                                                                    | # of Claims | Dollar Amount |  |  |  |  |  |  |  |  |  |
| 470836443                                                                                                    | 25          | \$ 2485.04    |  |  |  |  |  |  |  |  |  |
| NOTE: To guarantee the receipt of claims by ENS - You must verify each claim on the Level 2 - ENS Claim Acknowledgement Report - to be delivered within 1 business day of receipt of the claims |             |               |  |  |  |  |  |  |  |  |  |

## LEVEL TWO REPORTS

A unique Electronic Claims Tracking (ECT) number is assigned to each claim. The ECT number is shown on the Level 2 report, along with details for the received claims. Reports are arranged alphabetically by payer.

If any of these reports contain rejections, you should be able to determine the reasons for the rejections by reading the status line under the listing of each claim. If you still have questions after carefully reading the information in the status line, please contact our Support Department.

### LEVEL 2 - ENS CLAIM ACKNOWLEDGEMENT REPORT

#### CLAIMS RECEIVED BY ENS FOR PROCESSING

| As Of                                                                   | PFTN          | Provider  | ENS ID     | Patient Acct # | Insured ID # | Service    | Date(s)    | Payer Name | Patient Name | Provider Name | Insured Name      | Claim Value |
|-------------------------------------------------------------------------|---------------|-----------|------------|----------------|--------------|------------|------------|------------|--------------|---------------|-------------------|-------------|
|                                                                         |               | Sub Id    |            |                |              | From       | To         |            |              |               |                   |             |
|                                                                         |               |           |            |                |              |            |            |            |              |               |                   |             |
| 01/25/2012                                                              | (iiiiiii)     | 007UQ4    |            | RENJE001       | (            | 01/16/2012 | 01/16/2012 | UNITED     |              | 11-11-1 41-14 | the desired to be | \$130.00    |
|                                                                         |               |           |            |                |              |            |            | HEALTHCARE |              |               |                   |             |
| Status - ACCEPTED - ECT #: 201201253357958Y000001 T1X>UNITED HEALTHCARE |               |           |            |                |              |            |            |            |              |               |                   |             |
| Submi                                                                   | tter Trace #E | E2D104000 | 0000000010 | 5              |              |            |            |            |              |               |                   |             |

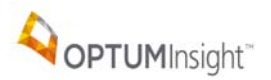

## **REPORT COLUMNS**

Every report has the columns shown below:

# LEVEL 2 - ENS CLAIM ACKNOWLEDGEMENT REPORT

## CLAIMS RECEIVED BY ENS FOR PROCESSING

| As Of | PFTN | Provider | ENS ID | Patient Acct # | Insured ID # | Service Date(s) |    | Payer Name | Patient Name | Provider Name | Insured Name | Claim Value |
|-------|------|----------|--------|----------------|--------------|-----------------|----|------------|--------------|---------------|--------------|-------------|
|       |      | Sub Id   |        |                |              | From            | To |            |              |               |              |             |
|       |      |          |        |                |              |                 |    |            |              |               |              |             |

An explanation for each column follows.

| As Of              | Date of processing                                                            |
|--------------------|-------------------------------------------------------------------------------|
| PFTN               | Provider Federal tax ID#                                                      |
| Provider Sub<br>Id | A unique number/letter combination created by OptumInsight for each provider. |
| ENS ID             | Your user ID#                                                                 |
| Patient Acct #     | The number/letters that would appear in box 26 on a printed HCFA claim        |
| Insured ID#        | The number that would appear in box 1a on a printed HCFA claim                |
| Service Dates      | Claims date(s) of service                                                     |
| Payer name         | The payer to which this claim is being sent                                   |
| Patient name       | From the claim                                                                |
| Provider name      | From the claim                                                                |
| Insured name       | From the claim                                                                |
| Claim value        | Total dollar amount of the claim                                              |

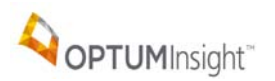

## ENS / INGENIX, EDIS CLAIM STATUS REPORTS

This report is received if claims are sent to any of the United Healthcare plans. It displays an additional edit that we perform for this group of payers and appears very similar to the Level Two report.

#### ENS / INGENIX, EDIS

#### CLAIM STATUS REPORT

| As Of                           | PFTN           | Provider   | ENS ID         | Patient Acct # | Insured ID #     | Service    | Date(s)    | Payer Name | Patient Name | Provider Name | Insured Name       | Claim Value |
|---------------------------------|----------------|------------|----------------|----------------|------------------|------------|------------|------------|--------------|---------------|--------------------|-------------|
|                                 |                | Sub Id     |                |                |                  | From       | To         |            |              |               |                    |             |
|                                 | -              |            | -              |                |                  |            |            |            |              | -             |                    |             |
| 01/26/2012                      | and the last   | 007UQ4     | 243944         | RENJE001       | 1. Carlo China a | 01/16/2012 | 01/16/2012 | UNITED     | NUMBER OF    |               | Conclusion Concern | \$130.00    |
|                                 |                |            |                |                |                  |            |            | HEALTHCARE |              |               |                    |             |
| Status - CL/                    | AIM ACCEPT     | ED BY EN   | S              |                |                  |            |            |            |              |               |                    |             |
| Submi                           | itter Trace #E | 2D104000   | 0000000010     | 5              |                  |            |            |            |              |               |                    |             |
| ENS ECT #201201253357958Y000001 |                |            |                |                |                  |            |            |            |              |               |                    |             |
| Claim                           | accepted for   | processing | ), forwarded t | o payer        |                  |            |            |            |              |               |                    |             |

## PAYER CLAIM STATUS REPORTS

A claim status report from the payer named. The report lists the claims received and the accepted or rejected status from the payer.

## UNITED HEALTH CARE

## CLAIM STATUS REPORT

| As Of        | PFTN           | Provider     | ENS ID        | Patient Acct # | Insured ID #   | Service      | Date(s)         | Payer Name          | Patient Name      | Provider Name    | Insured Name        | Claim Value |
|--------------|----------------|--------------|---------------|----------------|----------------|--------------|-----------------|---------------------|-------------------|------------------|---------------------|-------------|
|              |                | Sub Id       |               |                |                | From         | To              |                     |                   |                  |                     |             |
|              |                |              |               |                |                |              |                 |                     |                   |                  |                     |             |
| 01/27/2012   | Margine .      | 007UQ4       |               | RENJE001       |                | 01/16/2012   | 01/16/2012      | UNITED              | and the second    | Dellares, Marrie | Section Constraints | \$130.00    |
|              |                |              |               |                |                |              |                 | HEALTHCARE          |                   |                  |                     |             |
| Status - CL/ | AIM ACCEPT     | TED BY Un    | itedHealthca  | re             |                |              |                 |                     |                   |                  |                     |             |
| Submi        | itter Trace #E | 2D104000     | 0000000010    | 5              |                |              |                 |                     |                   |                  |                     |             |
| ENS E        | ECT #201201    | 25335795     | 3Y000001      |                |                |              |                 |                     |                   |                  |                     |             |
| Payer        | Trace #9821    | 20263542     | 200           |                |                |              |                 |                     |                   |                  |                     |             |
| United       | Healthcare S   | STATUS C     | ODE: A1:19:F  | PR:65,         |                |              |                 |                     |                   |                  |                     |             |
| Ackno        | wledgement     | Receipt-Th   | e claim/enco  | unter has been | received. This | does not mea | n that the clai | m has been accepted | for adjudication. |                  |                     |             |
| Entity       | acknowledge    | es receipt o | f claim/encou | inter.         |                |              |                 |                     | -                 |                  |                     |             |

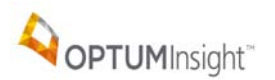

#### GATEWAY EDITS OR WEST COAST CLAIMS PROCESSING CENTER REPORTS

If reports with these titles are received then the claim has gone through another clearinghouse on its way to the payer. These partners help provide the widest variety of payers. A report is sent from the intermediate clearinghouse when the claim is sent to the payer. A report is sent from the intermediate clearinghouse when the payer responds (reports back) on the claim.

#### COMMERCIAL GATEWAY EDITS

#### FILE DETAIL SUMMARY REPORT

#### **CLEARING HOUSE MRR**

| As Of                                           | PFTN        | Provider  | ENS ID     | Patient Acct # | Insured ID # | Service    | Date(s) | Payer Name      | Patient Name | Provider Name | Insured Name    | Claim Value |
|-------------------------------------------------|-------------|-----------|------------|----------------|--------------|------------|---------|-----------------|--------------|---------------|-----------------|-------------|
|                                                 |             | Sub Id    |            |                |              | From       | To      |                 |              |               |                 |             |
|                                                 |             |           |            |                |              |            |         | •               |              |               |                 |             |
| 12/30/2011                                      | 19441-19434 | KEVSAD    | P11146/71- |                |              | 11/28/2011 |         | DETROIT MEDICAL | Reden - HE C |               | Sector - Hill - | \$177.00    |
|                                                 |             |           |            |                |              |            |         | С               | A SHOP TO A  |               |                 |             |
| Status - Accepted Claim sent out electronically |             |           |            |                |              |            |         |                 |              |               |                 |             |
| Submitter Trace #NOTRACE                        |             |           |            |                |              |            |         |                 |              |               |                 |             |
| ECT #                                           | 2011122928  | 74073C000 | 001        |                |              |            |         |                 |              |               |                 |             |

#### HANDLING REJECTIONS

The Status line shows the reason for any claim rejected during edits. **The name at the top of each report shows whether the claim was rejected by the payer or by the clearinghouse.** If the report shows "ENS" at the top of the page, the rejection is from OptumInsight. Otherwise, it will show a payer name or the name of an intermediate clearinghouse. Review each rejected claim and correct the issues in your billing software or online for Web entry senders. Then, you must resubmit a **NEW** claim. If rejections continue or you do not understand the reasons for the rejections, please contact the payer for further explanation or open an online support ticket with OptumInsight.

Note that many Medicare payers do not send back detailed listings of claims received, only summary reports, as shown below.

COLORADO MEDICARE CLAIM STATUS REPORT

|             |                 | Summary for: |          |  |  |  |  |  |  |  |  |  |
|-------------|-----------------|--------------|----------|--|--|--|--|--|--|--|--|--|
| Payer:      | CO MEDICARE     | O MEDICARE   |          |  |  |  |  |  |  |  |  |  |
| Tax ID:     | #17186-800mm(2) |              |          |  |  |  |  |  |  |  |  |  |
| Date:       | 12/14/2011      |              |          |  |  |  |  |  |  |  |  |  |
|             | Submitted       | Accepted     | Rejected |  |  |  |  |  |  |  |  |  |
| Claims:     | 1               | 1            | 0        |  |  |  |  |  |  |  |  |  |
| Charges:    | \$675.00        | \$675.00     | \$0.00   |  |  |  |  |  |  |  |  |  |
| Percentage: |                 | 100%         | 0%       |  |  |  |  |  |  |  |  |  |

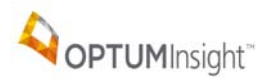

## ADVANCED CLAIM SEARCH

Use the Advanced Claim Search tab to review specific data on prior reports. This option can save valuable research time. Example: For all reports for John Smith for the past 90 days: Set Date Range by selecting 90 days, type smith in Last Name and john in First Name and select Search.

| Daily Re | Daily Reports Advanced Claim Search Payer Batch Responses Home |                     |                   |               |              |                 |            |              |                 |        |  |  |
|----------|----------------------------------------------------------------|---------------------|-------------------|---------------|--------------|-----------------|------------|--------------|-----------------|--------|--|--|
| Date R   | ange:                                                          | From: 01-12-2012 To | : 01-26-2012 - or | - Select 💌    |              |                 |            |              |                 |        |  |  |
| Claim:   |                                                                | ECT Number:         | 5                 | Gervice Date: | ·            | Insured ID:     |            |              |                 |        |  |  |
| Patien   | t:                                                             | Last Name:          | Fire              | st Name:      | Account:     |                 | Search     |              |                 |        |  |  |
| View     | Report                                                         |                     |                   |               |              |                 |            |              |                 |        |  |  |
| 🗖 All    | Report Typ                                                     | e Report Name       | ECT Number        | Report Date   | Patient Name | Patient Account | Insured ID | Service Date | Submission Date | Status |  |  |
|          |                                                                |                     |                   |               | No Resu      | ilts            |            |              |                 |        |  |  |
|          |                                                                |                     |                   |               |              |                 |            |              |                 |        |  |  |
|          |                                                                |                     |                   |               |              |                 |            |              |                 |        |  |  |
|          |                                                                |                     |                   |               |              |                 |            |              |                 |        |  |  |
|          |                                                                |                     |                   |               |              |                 |            |              |                 | l      |  |  |
|          |                                                                | The sea             | arch may          | v take lor    | nger to co   | ompile whe      | en addir   | ng more s    | search          |        |  |  |

criteria.

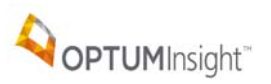

## ADVANCED CLAIM SEARCH RESULTS

This is the result of the advanced search.

| Daily R | Daily Reports Advanced Claim Search Payer Batch Responses Home |                   |                        |             |                    |                 |                |              |                 |                                       |  |  |  |
|---------|----------------------------------------------------------------|-------------------|------------------------|-------------|--------------------|-----------------|----------------|--------------|-----------------|---------------------------------------|--|--|--|
| Date    | ate Range: From: 01-12-2012 To: 01-26-2012 - or - Select 💌     |                   |                        |             |                    |                 |                |              |                 |                                       |  |  |  |
| Claim   | I: ECT Number:                                                 | Sei               | rvice Date:            |             | Insured ID:        |                 |                |              |                 |                                       |  |  |  |
| Patie   | nt: Last Name:                                                 | First             | Name:                  | Account:    |                    | Search          |                |              |                 |                                       |  |  |  |
| Viev    | View Report                                                    |                   |                        |             |                    |                 |                |              |                 |                                       |  |  |  |
|         | Report Type                                                    | Report Name       | ECT Number             | Report Date | Patient Name       | Patient Account | Insured ID     | Service Date | Submission Date | Status 🔺                              |  |  |  |
| Γ       | CLAIM STATUS REPORT                                            | UNITED HEALTHCARE | 201201253357958Y000001 | 01/26/2012  | 1001010-000        | 10010011        | 004046056      | 01/16/2012   | 01/26/2012      | Click to Vi                           |  |  |  |
|         | CLAIM STATUS REPORT                                            | UNITED HEALTHCARE | 2012012533579582000001 | 01/26/2012  | TRANSPORT FRAME    | 10110-010       | <b>FIFTING</b> | 01/16/2012   | 01/26/2012      | Click to Vie                          |  |  |  |
| Γ       | CLAIM STATUS REPORT                                            | UNITED HEALTHCARE | 201201234404590Y000001 | 01/25/2012  | AND AN OWNER       | 100.0000        | *****          | 01/16/2012   | 01/25/2012      | Click to Vie                          |  |  |  |
| Γ       | CLAIM STATUS REPORT                                            | UNITED HEALTHCARE | 201201234404591Y000001 | 01/25/2012  | Internet to be T   | In the second   | <b>FIFTING</b> | 01/16/2012   | 01/25/2012      | Click to Vie                          |  |  |  |
| Г       | CLAIM STATUS REPORT                                            | UNITED HEALTHCARE | 2012012344045902000001 | 01/25/2012  | renisting to del T | and the second  | 111111         | 01/16/2012   | 01/25/2012      | Click to Vie                          |  |  |  |
| Γ       | CLAIMS RECEIVED BY ENS FOR PROCESSING                          | CO MEDICARE       | 201201253357942Y000001 | 01/25/2012  | F N                | -               |                | 01/13/2012   | 01/25/2012      | Click to Vie                          |  |  |  |
| Г       | CLAIM STATUS REPORT                                            | UNITED HEALTHCARE | 2012012344045912000001 | 01/25/2012  | AND AN OWNER       | 100.0000        | 111111         | 01/16/2012   | 01/25/2012      | Click to Vie                          |  |  |  |
| Γ       | CLAIMS RECEIVED BY ENS FOR PROCESSING                          | CO MEDICARE       | 201201253357944Z000001 | 01/25/2012  | 41110 110          | - Children      | in in the      | 01/17/2012   | 01/25/2012      | Click to Vie                          |  |  |  |
| Г       | CLAIMS RECEIVED BY ENS FOR PROCESSING                          | CO MEDICARE       | 2012012533579452000001 | 01/25/2012  | ante atra          | (interferen     |                | 01/17/2012   | 01/25/2012      | Click to Vie                          |  |  |  |
|         |                                                                | <br>              |                        |             |                    |                 |                |              |                 | · · · · · · · · · · · · · · · · · · · |  |  |  |
|         |                                                                |                   |                        |             |                    |                 |                |              |                 |                                       |  |  |  |
|         |                                                                |                   |                        | Statue      |                    |                 |                |              |                 |                                       |  |  |  |
|         |                                                                |                   |                        | otatus      |                    |                 |                |              |                 |                                       |  |  |  |

Select the report or reports and select View Report.

| View Report |    |  |  |  |  |  |  |  |  |
|-------------|----|--|--|--|--|--|--|--|--|
|             |    |  |  |  |  |  |  |  |  |
| V           | CL |  |  |  |  |  |  |  |  |
|             | CL |  |  |  |  |  |  |  |  |
|             | CL |  |  |  |  |  |  |  |  |
|             | CL |  |  |  |  |  |  |  |  |

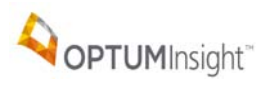

The selected report(s) open in a separate window.

## COLORADO MEDICAID 277CA PROF

## CLAIM STATUS REPORT

| As Of                                                                                                    | PFTN          | Provider     | ENS ID        | Patient Acct # | Insured ID # | Service Date(s) |    | Payer Name  | Patient Name   | Provider Name | Insured Name | Claim Value |
|----------------------------------------------------------------------------------------------------|---------------|--------------|---------------|----------------|--------------|-----------------|----|-------------|----------------|---------------|--------------|-------------|
|                                                                                                    |               | Sub Id       |               |                |              | From            | To |             |                |               |              |             |
|                                                                                                    |               |              |               |                |              |                 |    |             |                |               |              |             |
| 02/06/2012                                                                                                    | 110000        | (            | ;             | 1.120          | 10.000       | 01/24/2012      |    | CO MEDICAID | PLUNOK TRENTON |               |              | \$199.00    |
|                                                                                                    |               |              |               |                |              |                 |    |             |                |               |              |             |
| Status - CLAIM ACCEPTED                                                                                                    |               |              |               |                |              |                 |    |             |                |               |              |             |
| Submi                                                                                                    | tter Trace #2 | AD504000     | 000000039E    | 2              |              |                 |    |             |                |               |              |             |
| PROV                                                                                                    | IDER NPI: 1   | 396878328    |               |                |              |                 |    |             |                |               |              |             |
| ENS E                                                                                                    | CT #201202    | 2014220097   | Z000001       |                |              |                 |    |             |                |               |              |             |
| STATUS CODE: A1:19                                                                                                    |               |              |               |                |              |                 |    |             |                |               |              |             |
| Acknowledgement/Receipt-The claim/encounter has been received. This does not mean that the claim has been accepted for adjudication. |               |              |               |                |              |                 |    |             |                |               |              |             |
| Entity                                                                                                    | acknowledge   | es receipt o | f claim/encou | inter.         |              |                 |    |             |                |               |              |             |